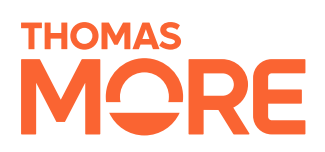

### AHMED MAHGOUB

# Verslag Milestone 2

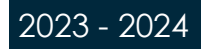

## Inhoud

| 1. INTRODUCTIE                | 4  |
|-------------------------------|----|
| 2. VAGRANT                    | 5  |
| 2.1. Vagrant init             | 5  |
| 2.2. Vagrantfile configuratie | 6  |
| 3. KUBERNETES & KUBEADM       | 8  |
| 3.1. Kubernetes installatie   | 8  |
| 3.2. Worker nodes             | 9  |
| 4. DEPLOYMENTS                | 13 |
| 4.1. Apache                   | 13 |
| 4.1.1. De pods bereiken       | 16 |
| 4.2. FastAPI                  | 17 |
| 4.3. PostgreSQL               | 22 |
| 5. PROMETHEUS                 | 25 |
| 5.1. Values.yaml              | 25 |
| 5.2. Automatisatie            | 26 |
| 6. CONCLUSIE                  | 28 |

## Lijst met figuren

| Afbeelding 1. Vagrant logo (HashiCorp, 2023) | _5 |
|----------------------------------------------|----|
| Afbeelding 2. Kubernetes logo                | _8 |
| Afbeelding 3. Kubernetes architecture        | _8 |

## 1. Introductie

n het kader van het vak Linux Web Services ben ik aangegaan met een uitdagende opdracht die een enigszins diepgaand begrip vereiste van het opzetten en beheren van een volledig functionerende web stack in een Kubernetes-cluster. Mijn doel was niet alleen het creëren van een werkende webstack met Linux, Apache, FastAPI, en Postgresql, maar ook het verkennen van de uitgebreide mogelijkheden die Kubernetes biedt, zoals orkestratie, schaalbaarheid van applicaties en portabiliteit tussen verschillende cloudproviders.

Dit verslag geeft een redelijk gedetailleerd overzicht van de stappen die ik heb ondernomen om deze uitdaging aan te gaan. Het project is niet alleen gericht op het realiseren van een werkende webstack, maar ook op het verkennen van de vele mogelijkheden die Kubernetes biedt, zoals orkestratie, het schalen van applicaties en portabiliteit tussen providers.

De volgende secties van dit verslag beschrijven de stappen en resultaten van dit project, variërend van het opzetten van een Kubernetes cluster met behulp van Kubeadm, gebruik maken van verschillende Kubernetes resources en "resource-monitoring" met Prometheus.

Naast dit document heb ik ook een github repository aangemaakt waarin alle scripts en YAML bestanden te vinden zijn: <u>https://github.com/ahm282/milestone2</u>

## 2. Vagrant

Vagrant is een open-source tool voor het beheren van virtuele machine-omgevingen. Het biedt een eenvoudige manier om identieke ontwikkelomgevingen aan te maken en te configureren op verschillende machines, waardoor het makkelijk wordt om code te delen en samen te werken met anderen. Vagrant kan ook gebruikt worden om op een snelle manier "production-like" omgevingen te creëren om te testen en uit te rollen.<sup>1</sup>

Vagrant gebruikt een configuratiebestand genaamd Vagrantfile om de gewenste toestand van de virtuele machine (VM) te definiëren. Het Vagrantfile kan het besturingssysteem, softwarepakketten en andere instellingen definiëren die op de virtuele machine geïnstalleerd moeten worden. Vagrant gebruikt een virtualisatie provider zoals VirtualBox of VMware om een virtuele machine te creëren en te beheren.<sup>2</sup>

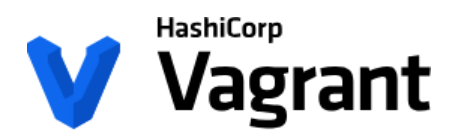

Afbeelding 1. Vagrant logo (HashiCorp, 2023)

### 2.1. Vagrant init

Vagrant init is een tool binnen de Vagrant CLI interface die gebruikt kan worden om virtuele machineomgevingen aan te maken en te beheren op een consistente en reproduceerbare manier.<sup>3</sup> Vagrant init initialiseert de huidige directory als een Vagrant omgeving door een initieel Vagrantfile aan te maken als er nog geen bestaat.

Voor dit project heb ik de "generic/ubuntu2204" Vagrant box gebruikt. Hiermee beschikte ik over een generieke gebruiksklare Ubuntu 22.04 ontwikkelomgeving/VM.

|             | ⊕ 11 Sorteren × □ Weergeven × ···                                                                                                    |  |  |
|-------------|----------------------------------------------------------------------------------------------------|--|--|
|             | E Powershell X + v -                                                                                                    |  |  |
|             | PowerShell 7.3.8                                                                                                    |  |  |
| Vagrantfile | A new PowerShell stable release is available: v7.3.9<br>Upgrade now, or check out the release page at:<br>https://aka.ms/PowerShell-ReleaseTagev7.3.9                                                                                                    |  |  |
|             | PS G:\project> vagrant init "generic/ubuntu2204"<br>A 'Vagrantfile' has been placed in this directory. You are now<br>ready to 'vagrant up' your first virtual environment! Please read<br>the comments in the Vagrantfile as well as documentation on<br>'vagrantup.com' for more information on using Vagrant.<br>PS G:\project> |  |  |
|             |                                                                                                    |  |  |
|             |                                                                                                    |  |  |
|             |                                                                                                    |  |  |
|             |                                                                                                    |  |  |
|             |                                                                                                    |  |  |

<sup>&</sup>lt;sup>1</sup> HashiCorp, 2023

<sup>&</sup>lt;sup>2</sup> HashiCorp, 2023

<sup>&</sup>lt;sup>3</sup> HashiCorp, 2023

### 2.2. Vagrantfile configuratie

Het configureren van Vagrantfiles is gelukkig niet ingewikkeld. Vagrantfiles zijn geschreven in Ruby<sup>4</sup>, maar er is geen voorkennis van de programmeertaal nodig om wijzigingen aan te brengen. Om een vlotte gebruikservaring te realiseren, heb ik verschillende aanpassingen gedaan aan de virtuele machine, zoals het verhogen van het beschikbare RAM-geheugen. Ik heb ook een statisch IP-adres geconfigureerd en een gesynchroniseerde map ingesteld tussen mijn Windows-besturingssysteem en de virtuele machine. Zodra de virtuele machine is klaargezet, gebruik ik een eigen provisioning-script om een Kubeadm-cluster te installeren en in te stellen.

| vb.memory = "4096"                              |                     |
|-------------------------------------------------|---------------------|
| <pre>config.vm.network "private_network",</pre> | ip: "192.168.33.10" |
| <pre>config.vm.synced_folder "./docker/",</pre> | "/vagrant"          |

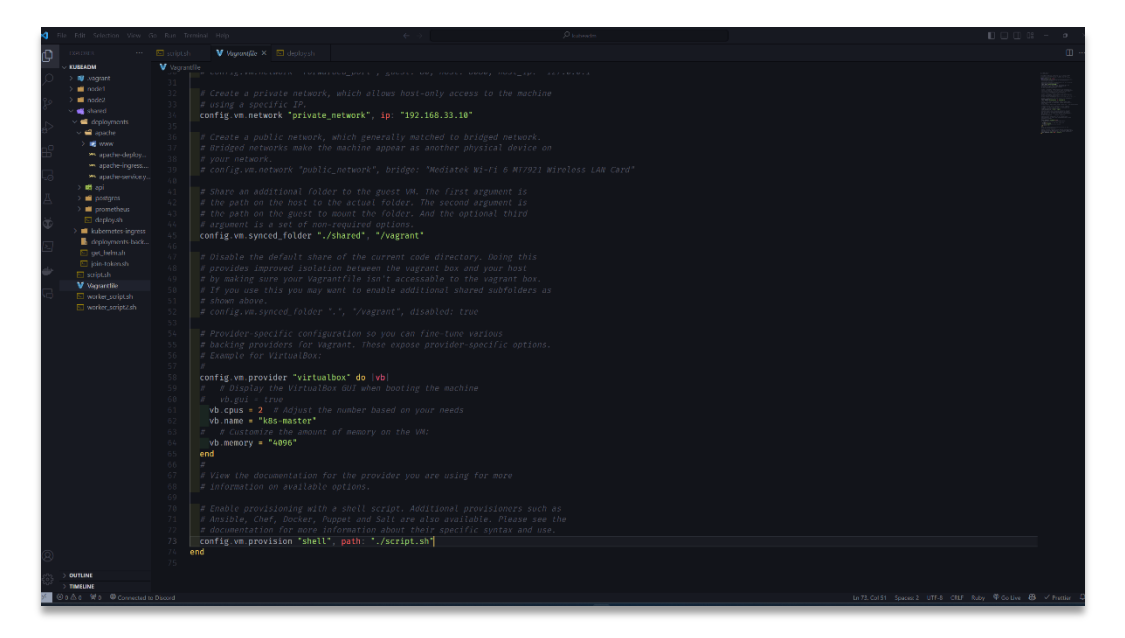

Na het instellen van de VM, voerde ik de commando's "vagrant up" en "vagrant ssh" uit om toegang te krijgen tot een shell binnen de virtuele machine.

<sup>&</sup>lt;sup>4</sup> HashiCorp, 2023

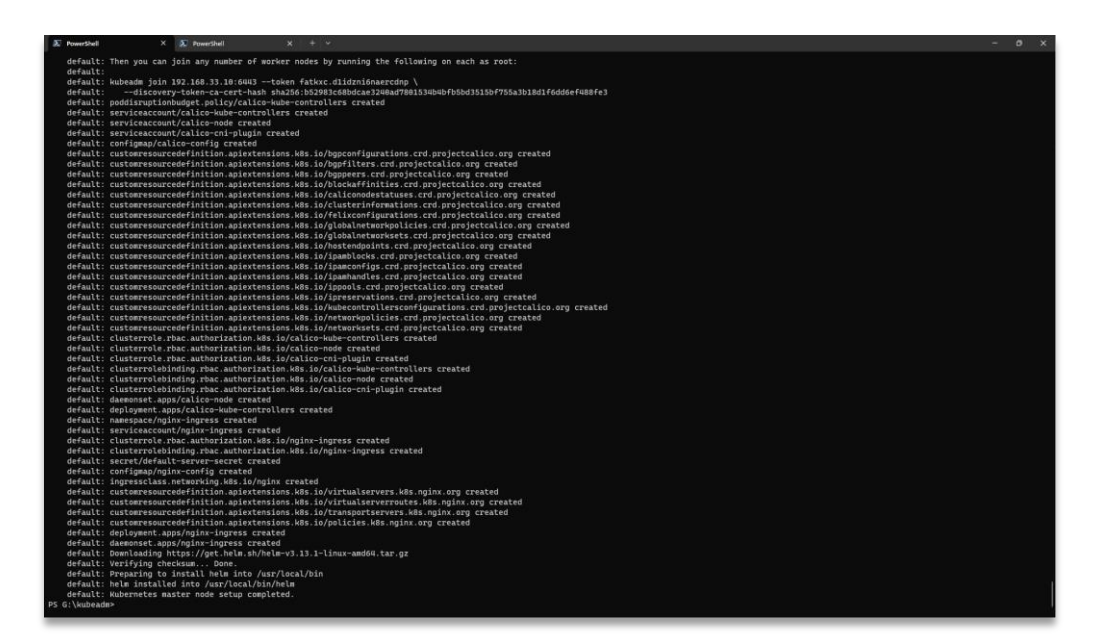

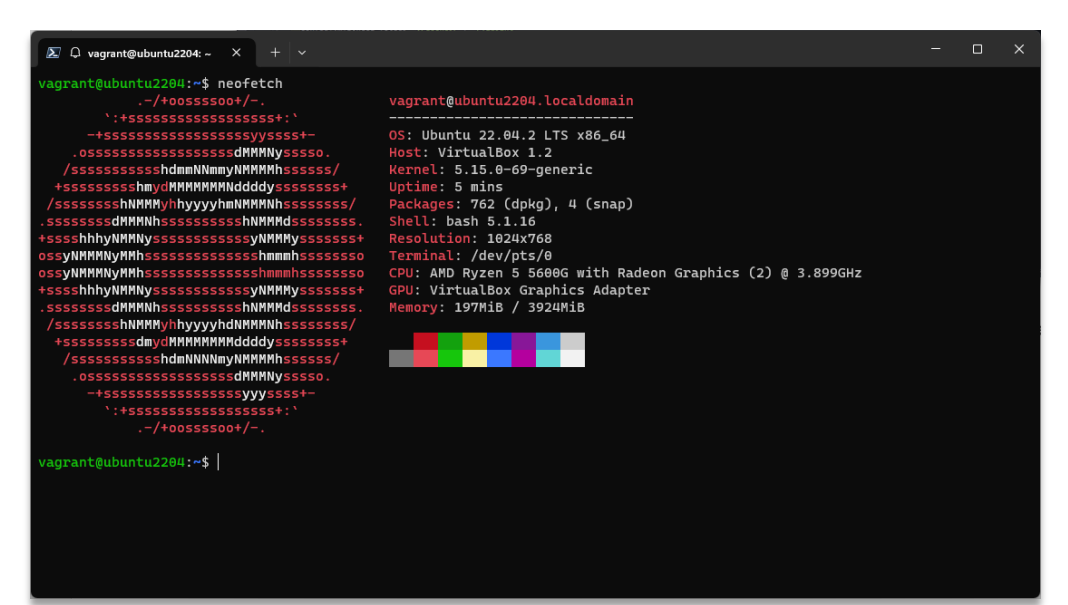

### 3. Kubernetes & Kubeadm

Kubernetes, vaak afgekort als K8s, is een krachtig containerorkestratieplatform dat ontworpen is om het beheer en de schaalbaarheid van "containerized" applicaties te vereenvoudigen. In plaats van zich te concentreren op individuele containers, richt Kubernetes zich op het coördineren en orkestreren van deze containers in een gedistribueerd systeem.<sup>5</sup>

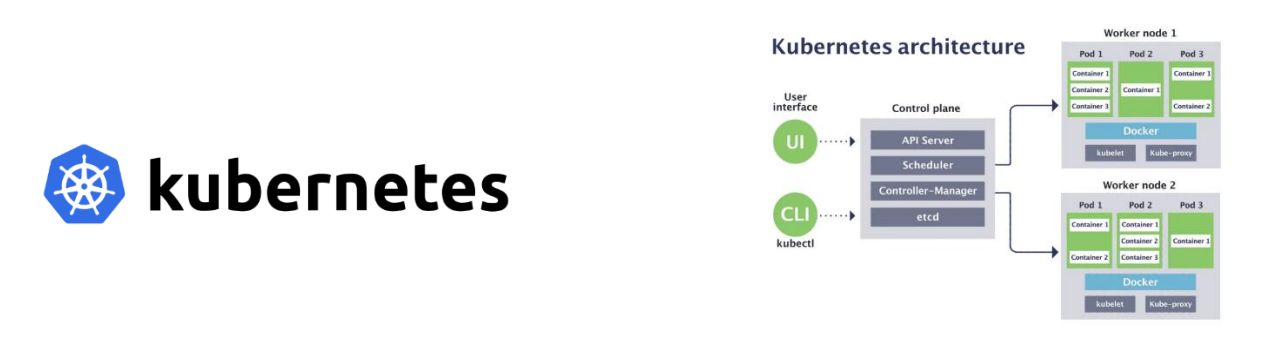

Afbeelding 2. Kubernetes logo

Afbeelding 3. Kubernetes architecture

#### 3.1. Kubernetes installatie

Om Kubeadm te installeren, gebruik ik een zelfgeschreven bash script. Het begint met het uitschakelen van swapgeheugen, omdat Kubeadm niet goed werkt met swapgeheugen. Het script volgt dit patroon:

- 1. packages bijwerken
- 2. hostname wijzigen
- 3. kernelmodules activeren
- 4. hosts bijwerken
- 5. systemctl parameters configureren
- 6. dependencies & containerd installeren
- 7. kubelet, Kubeadm & Kubectl installeren
- 8. cluster opzetten
- 9. networkplugin installeren
- 10. nginx Ingress Controller installeren
- 11. join token aanmaken en opslaan in bestand
- 12. helm installeren
- 13. swapgeheugen cronjob toevoegen

<sup>&</sup>lt;sup>5</sup> Docker, 2023

| - 14 | ie (d)          | identen was da lite berena idep é - Álaboda                                                                                                    | UUUC → ×               |
|------|-----------------|----------------------------------------------------------------------------------------------------|------------------------|
| ¢    |                 |                                                                                                    |                        |
| Q,   |                 |                                                                                                    |                        |
| З°   |                 |                                                                                                    |                        |
| ê    |                 | # Configure syscil permeters<br>cm - stoff - und take #cf-exect1.40x8s.conf                                                                                                    |                        |
| 65   |                 | est bringe bringe-bring index = 1                                                                                                    |                        |
| G    |                 | net.ipv4.p.foreard = 1                                                                                                    |                        |
| Ψ    |                 |                                                                                                    |                        |
| 5.   |                 |                                                                                                    |                        |
| ŵ.   |                 |                                                                                                    |                        |
| G    |                 | # Install containerd (the container rowtime)<br>Sudo agt_get update 60 Sudo agt_get install -y containerd                                                                                                    |                        |
|      |                 | sudo mixili -o /st/containerd<br>sudo sh.e.*containerd config default > /stc/containerd/config.toil*                                                                                                    |                        |
|      |                 | sudo seje j 15/ systemolgroup - false/ Systemolgroup - true// /etc/containero/config.tonl                                                                                                    |                        |
|      |                 |                                                                                                    |                        |
|      |                 | sudo ant-get update<br>sudo ant-get update sult -v apt-transport-hitps ca-certificates curt gnung                                                                                                    |                        |
|      |                 |                                                                                                    |                        |
|      |                 | carl fi <u>ði bitps://kps.kks.ig/care/s/table:/vl.28/deb/Release.key</u>   gpg →dearmar =0 /elc/apl/trusted.gpg.d/kubernetes.gpg<br># Add Gabryoters repositor                                                                                                    |                        |
|      |                 | echo 'deb [signed-by=/etc/apt/trusted.gpg_d/kubernetes.gpg] https://skgs.kBs.io/core:/stable:/v1.28/deb/ /*   suda tee /etc/apt/sources.list.d/kubernetes.list                                                                                                    |                        |
|      |                 | # Install Naberretas components<br>sudo aut-gen gata                                                                                                    |                        |
|      |                 | sudo ast-met instally kubolet kubodin kubedi<br>sudo ast-met hold kubedin kubedin kubedin                                                                                                    |                        |
|      |                 | suda kubeadm config images pull                                                                                                    |                        |
|      |                 | # Institutive Kobereres Anator<br>Kobezdm Initpod-network-cidr-172.16.0.8/12apiserver-advertise-address-192.168.33.10                                                                                                    |                        |
| 0    |                 | n Configure Koherel<br>angare Koheren Koheren Auforda (m. conf                                                                                                    |                        |
| 63   |                 | Analytic Calibra instance / Integra     Network     Analytic Analytic / Integra     Network     Analytic Analytic / Integra     Network     Network     N |                        |
| 7    | 8a <u>4</u> a 1 | In 2 Gold Topore 1 (EE4) IF Shallow                                                                                                    | nge @fallue 8 Onemer 0 |

### 3.2. Worker nodes

Om de worker nodes te configureren, pas ik een licht aangepast script toe dat wordt uitgevoerd nadat de master node/control plane klaar is met instellen.

Ik controleer of alles correct is uitgevoerd met het commando "kubectl get nodes".

| ~                                                                                                    |                                                                                                    |                                                                                                    |                 |                                                                                                    |
|----------------------------------------------------------------------------------------------------|----------------------------------------------------------------------------------------------------|----------------------------------------------------------------------------------------------------|-----------------|----------------------------------------------------------------------------------------------------|
| D1                                                                                                    |                                                                                                    |                                                                                                    |                 | · · · ·                                                                                                    |
|                                                                                                    |                                                                                                    |                                                                                                    |                 |                                                                                                    |
| 12                                                                                                    |                                                                                                    |                                                                                                    |                 | RAPG                                                                                                    |
| 2.0                                                                                                    |                                                                                                    |                                                                                                    |                 | Entrance and an and an and an and an and an and an and an and an and an and an and an and an and an and an and an and an and an and an and an and an and an and an and an and an and an and an and an and an and an and an and an an an an an an an an an an an an an |
| 8                                                                                                    |                                                                                                    | sudo sys⊂tisystem                                                                                                    |                 | SHOTTON                                                                                                    |
| 15                                                                                                    |                                                                                                    |                                                                                                    |                 | CONTRACTOR DURING AND ADDRESS OF                                                                                                    |
| 01                                                                                                    |                                                                                                    | sudo apt -y install docker.io                                                                                                    |                 |                                                                                                    |
| 82                                                                                                    |                                                                                                    |                                                                                                    |                 |                                                                                                    |
|                                                                                                    |                                                                                                    |                                                                                                    |                 |                                                                                                    |
|                                                                                                    |                                                                                                    | sudo aptiget update bb sudo aptiget install -y containerd                                                                                                    |                 |                                                                                                    |
|                                                                                                    |                                                                                                    | sudo sh - c'aontainerd confie default > /etc/containerd/config.tom]*                                                                                                    |                 |                                                                                                    |
| Ð                                                                                                    |                                                                                                    | <pre>sudo sed -i 's/ SystemdCgroup = false/ SystemdCgroup = true/' /etc/containerd/config.toml</pre>                                                                                                    |                 |                                                                                                    |
| -                                                                                                    |                                                                                                    |                                                                                                    |                 |                                                                                                    |
| 2                                                                                                    |                                                                                                    |                                                                                                    |                 |                                                                                                    |
| 100                                                                                                    |                                                                                                    | # Set up Kubernetes repositories<br>ande and real ventues                                                                                                    |                 |                                                                                                    |
| •                                                                                                    |                                                                                                    | sudo aptiget uppate<br>sudo aptiget install -v aptitragenort-https://acontificates.curl.goung                                                                                                    |                 |                                                                                                    |
|                                                                                                    |                                                                                                    |                                                                                                    |                 |                                                                                                    |
|                                                                                                    |                                                                                                    |                                                                                                    |                 |                                                                                                    |
|                                                                                                    |                                                                                                    | curl -fsSL https://pkgs.k8s.io/core:/stable:/v1.28/deb/Release.key   gpgdearnor -o /etc/apt/trusted.gpg.d/kubernetes.gpg                                                                                                    |                 |                                                                                                    |
|                                                                                                    |                                                                                                    | # Add Kubernetes repository                                                                                                    |                 |                                                                                                    |
|                                                                                                    |                                                                                                    | con our [signed-by-/etc/apt/trusted.gpg.d/kubernetes.gpg] inteps.//pgs.kos.io/core./statte_/vi.za/ueu/ /   Sud tee /etc/apt/sudtes.tist.d/kubernetes.gpg]                                                                                                    |                 | _                                                                                                    |
|                                                                                                    |                                                                                                    |                                                                                                    |                 |                                                                                                    |
|                                                                                                    |                                                                                                    | sudo apt-get update                                                                                                    |                 |                                                                                                    |
|                                                                                                    |                                                                                                    | sudo apt-get install -y kubelet kubeadh kubectl                                                                                                    |                 |                                                                                                    |
|                                                                                                    |                                                                                                    | sude apt-mark hold kubett kubeadm kubectl                                                                                                    |                 |                                                                                                    |
|                                                                                                    |                                                                                                    | and known course makes but                                                                                                    |                 |                                                                                                    |
|                                                                                                    |                                                                                                    |                                                                                                    |                 |                                                                                                    |
|                                                                                                    |                                                                                                    | source /vagrant/join-token.sh                                                                                                    |                 |                                                                                                    |
|                                                                                                    |                                                                                                    |                                                                                                    |                 |                                                                                                    |
|                                                                                                    |                                                                                                    |                                                                                                    |                 |                                                                                                    |
|                                                                                                    |                                                                                                    |                                                                                                    |                 |                                                                                                    |
|                                                                                                    |                                                                                                    |                                                                                                    |                 |                                                                                                    |
|                                                                                                    |                                                                                                    | echo "Kubernetes worker mode setup completed."                                                                                                    |                 |                                                                                                    |
|                                                                                                    |                                                                                                    |                                                                                                    |                 |                                                                                                    |
|                                                                                                    |                                                                                                    |                                                                                                    |                 |                                                                                                    |
| Q                                                                                                    |                                                                                                    |                                                                                                    |                 |                                                                                                    |
| ~                                                                                                    |                                                                                                    |                                                                                                    |                 |                                                                                                    |
| - 633                                                                                                    |                                                                                                    |                                                                                                    |                 |                                                                                                    |
|                                                                                                    |                                                                                                    |                                                                                                    |                 |                                                                                                    |
|                                                                                                    | 0020                                                                                                    | K <sup>™</sup> + Report to begin 01.5 (e1.1 (pk/s+0.1)* 0.1 (pk/s+0.1)* 0.1)* 0.1 (pk/s+0.1)* 0.1) (pk/                                                                                                    | isoipe 🔍 oo uve | G Onese O                                                                                                    |
|                                                                                                    |                                                                                                    |                                                                                                    |                 |                                                                                                    |
|                                                                                                    |                                                                                                    |                                                                                                    |                 |                                                                                                    |
| 2                                                                                                    | vagrantegi                                                                                                    | fe-mater- X & RoverChil X + ∽                                                                                                    |                 | - e ×                                                                                                    |
|                                                                                                    | defaul                                                                                                    | t: customresourcedefinition.apiextensions.kBs.io/blockaffinities.crd.projectcalico.org created                                                                                                    |                 |                                                                                                    |
|                                                                                                    | defaul:                                                                                                    | t: customeresourcedefinition_npiextensions.hts.io/calicsmodestatuses.crd.projectalics.org created<br>t: customeresourcedefinition_npiextensions.hts.io/calicsmodestatuses.crd.projectalics.org created                                                                                                    |                 |                                                                                                    |
|                                                                                                    | defaul                                                                                                    | : customresourcedefinition.aplastersions.Ms.io/felixconfigurations.crd.projectcalico.org created                                                                                                    |                 |                                                                                                    |
|                                                                                                    | defaul                                                                                                    | t: customresourcedefinition apiextensions.kBs.io/glabalnetworkymplicies.crd.prejectcalico.arg created                                                                                                    |                 |                                                                                                    |
|                                                                                                    | defaul                                                                                                    | : customresourcedefinition anistersions.kms.io/piteoainteworksets.trn.projectalico.org treated<br>: customresourcedefinition anistersions.kms.io/hostendonints.crd.projectalico.org treated                                                                                                    |                 |                                                                                                    |
|                                                                                                    | defaul                                                                                                    | t: customresourcedefinition.apiextensions.kBs.io/ipamblocks.crd.projectcalico.org created                                                                                                    |                 |                                                                                                    |
|                                                                                                    | defaul                                                                                                    | t: customresourcedefinition .maisterisions.Mds.io/ipancenfigs.cnd.projectcalice.org_created<br>h. austomresourcedefinition .maisteriane (Mc information and encoderalic) and another and another and another a                                                                                                    |                 |                                                                                                    |
|                                                                                                    | defaul                                                                                                    | <ul> <li>customesourced=inition_approxemsions.nos_iovipammantes.cuto.projecteation.org_created</li> <li>customesourced=inition_approxemsions.eks_io/ippools_cred_projecteation.org_created</li> </ul>                                                                                                    |                 |                                                                                                    |
|                                                                                                    | defaul                                                                                                    | t: customresourcedefinition.apiextensions.kRs.io/ipreservations.crd.projectcalice.org created                                                                                                    |                 |                                                                                                    |
|                                                                                                    | defaul:                                                                                                    | t: customresourcedefinition_apiextensions.kds.io/networkolicies.com/sucratics.com/projectalics.org/created<br>t: customresourcedefinition_apiextensions.kds.io/networkolicies.com/apietcalico.org/created                                                                                                    |                 |                                                                                                    |
|                                                                                                    | defaul                                                                                                    | c customeresourced@finition.apiextensions.Ms.io/networkests.crd.projectalico.org created                                                                                                    |                 |                                                                                                    |
|                                                                                                    | defaul                                                                                                    | t: clusterrole rbac.authorization.Mod.id/clico-hube-controllers created                                                                                                    |                 |                                                                                                    |
|                                                                                                    | defaul:                                                                                                    | : Cuberrole.reac.ancho.razeta.neo.razeta.orholog.createu                                                                                                    |                 |                                                                                                    |
|                                                                                                    |                                                                                                    | t: clusterrolebisding.rbac.authorization.kBs.io/calico-kube-controllers created                                                                                                    |                 |                                                                                                    |
|                                                                                                    | defaul                                                                                                    | t: clusterrolebisding.rbsc.sutherisation.kks.io/calico-mode created                                                                                                    |                 |                                                                                                    |
|                                                                                                    | ore i dia c                                                                                                    |                                                                                                    |                 |                                                                                                    |
|                                                                                                    | defaul                                                                                                    | t: daenonset.apps/calico-node created                                                                                                    |                 |                                                                                                    |
|                                                                                                    | defaul<br>defaul                                                                                                    | t: depronset.apps/calico-node created<br>: depronset.apps/calico-kube-controllers created                                                                                                    |                 |                                                                                                    |
|                                                                                                    | defaul<br>defaul<br>defaul<br>defaul                                                                                                    | i: demonstra.pps/clico-most created<br>i: manspace/psprc/monstra.pps/clico-most created<br>i: manspace/psprc/monstra.provements<br>: purreleaseure/psprc/monstra.provements/psprc/monstra.provements/psprc/monstra.psprc/monstra.psprc/monstra<br>psprc/monstra.psprc/monstra.psprc/monstra.psprc/monstra.psprc/monstra.psprc/monstra.psprc/monstra.psprc/monstra.psprc/monstra.psprc/monstra.psprc/monstra.psprc/monstra.psprc/monstra.psprc/monstra.psprc/monstra.psprc/monstra.psprc/monst                                                                                                    |                 |                                                                                                    |
|                                                                                                    | defaul<br>defaul<br>defaul<br>defaul<br>defaul                                                                                                    | i: damonst.upp/dxlice-mbet created<br>:: damonst.upp/dxlice-mbet created<br>:: arreleaceant/opin=logest created<br>:: arreleaceant/opin=logest created<br>:: arreleaceant/opin=logest created                                                                                                    |                 |                                                                                                    |
|                                                                                                    | defaul<br>defaul<br>defaul<br>defaul<br>defaul<br>defaul                                                                                                    | t: damonstr.upp/sklice-mode created<br>i: manspace/ydgin-ligresis created<br>i: manspace/ydgin-ligresis created<br>i: clusterprish-rike.ukthreization.mbs.in/ngin-ligress created<br>i: clusterprish-rike.ukthreization.mbs.in/ngin-ligress created<br>:: clusterprish-rike.ukthreization.mbs.in/ngin-ligress created                                                                                                    |                 |                                                                                                    |
|                                                                                                    | defaul<br>defaul<br>defaul<br>defaul<br>defaul<br>defaul<br>defaul                                                                                                    | t: demonstr.upp/dxlice-mode created<br>: demonstr.upp/dxlice-mode created<br>: arrelencement/opin-logenese created<br>: contencement/opin-logenese created<br>: contencement/opin-logenese created<br>: contencement/opin-logenese created<br>: contencement/opin-serve-server(created)                                                                                                    |                 |                                                                                                    |
|                                                                                                    | defaul<br>defaul<br>defaul<br>defaul<br>defaul<br>defaul<br>defaul<br>defaul                                                                                                    | i deensent-upor/sklice-mode rested<br>i deensent-upor/sklice-mode rested<br>i servidescarout/opios-topess created<br>i servidescarout/opios-topess created<br>i servidescarout/opios-topess created<br>i servidescarout/opios-topess created<br>i servide/afaki.servire/service.servide/service.servide/service.servide/service.servide/service.servide/service.servide/service.servide/service.servide/service.service.se                                                                                                    |                 |                                                                                                    |
|                                                                                                    | defaul<br>defaul<br>defaul<br>defaul<br>defaul<br>defaul<br>defaul<br>defaul<br>defaul<br>defaul                                                                                                    | C demonstrat, spp:/slice.mode created<br>: deployment, spp:/slice.mode created<br>: unrelocaccom/rogin=logness, created<br>: classrspringship:logness, created<br>: classrspringship:logness, created<br>: classrspringship:logness, classical deployment, classical deployment, c                                                                                                    |                 |                                                                                                    |
|                                                                                                    | defaul<br>defaul<br>defaul<br>defaul<br>defaul<br>defaul<br>defaul<br>defaul<br>defaul<br>defaul<br>defaul<br>defaul<br>defaul                                                                                                    | E: deemost-upur/sklice-moie created E: deemost-upur/sklice-moie created E: deemost-upur/sklice-moie created E: servicescreat/splice-logests created E: servicescreat/splice-logests created E: servicescreat/splice-logests created E: servicescreat/splice-logests created E: servicescreat/splice-logests created E: servicescreat/splice-logests created E: servicescreat/splice-logests created E: servicescreat/splice-logests created E: servicescreat/splice-logests created E: servicescreat/splice-logests created E: servicescreated E: servicescreated                                                                                                    |                 |                                                                                                    |
|                                                                                                    | defaul<br>defaul<br>defaul<br>defaul<br>defaul<br>defaul<br>defaul<br>defaul<br>defaul<br>defaul<br>defaul                                                                                                    | i: demonstrat, supprisel, supprisel, supprisel, supprisely, supprisely, suppri                                                                                                    |                 |                                                                                                    |
|                                                                                                    | defaul<br>defaul<br>defaul<br>defaul<br>defaul<br>defaul<br>defaul<br>defaul<br>defaul<br>defaul<br>defaul<br>defaul<br>defaul                                                                                                    | i: deemost.upu/sklice.meie rented<br>i: genopment appi/sklice.meie rented<br>i: erreleaceam/spin-dappist crasted<br>i: erreleaceam/spin-dappist crasted<br>i: erreleaceam/spin-dappist crasted<br>i: erreleaceam/spin-dappist crasted<br>i: errel/spin-dappist crasted<br>i: errel/spin-dappist crast                               |                 |                                                                                                    |
|                                                                                                    | defaul<br>defaul<br>defaul<br>defaul<br>defaul<br>defaul<br>defaul<br>defaul<br>defaul<br>defaul<br>defaul<br>defaul<br>defaul<br>defaul                                                                                                    | i demonstratt sport/skite medi restel<br>i demonstratt sport/skite medi restel<br>i stratsservejni regisse restel<br>i stratsservejni regisse restel<br>i stratsservejni regisse restel<br>i stratsservejni restel<br>i stratsservejni re |                 |                                                                                                    |
|                                                                                                    | defaul<br>defaul<br>defaul<br>defaul<br>defaul<br>defaul<br>defaul<br>defaul<br>defaul<br>defaul<br>defaul<br>defaul<br>defaul<br>defaul<br>defaul                                                                                                    | i: demonstration (second second secon                                                                                                    |                 |                                                                                                    |
|                                                                                                    | defaul<br>defaul<br>defaul<br>defaul<br>defaul<br>defaul<br>defaul<br>defaul<br>defaul<br>defaul<br>defaul<br>defaul<br>defaul<br>defaul<br>defaul<br>defaul<br>defaul<br>defaul                                                                                                    | i: deemstrat.sep(rk)(ice-medic reacted<br>: analyzis/gits/registration/gits/reacted<br>: analyzis/gits/registration/gits/registration/gits/reg                                                                                                    |                 |                                                                                                    |
|                                                                                                    | defaul<br>defaul<br>defaul<br>defaul<br>defaul<br>defaul<br>defaul<br>defaul<br>defaul<br>defaul<br>defaul<br>defaul<br>defaul<br>defaul<br>defaul<br>defaul<br>defaul<br>defaul                                                                                                    | i: demonstration of the state of the state o                                                                                                    |                 |                                                                                                    |
| PS                                                                                                    | defaul<br>defaul<br>defaul<br>defaul<br>defaul<br>defaul<br>defaul<br>defaul<br>defaul<br>defaul<br>defaul<br>defaul<br>defaul<br>defaul<br>defaul<br>defaul<br>defaul                                                                                                    | i demonstrativapi (Alice medi renatedi<br>i demonstrativapi (Alice medi renatedi<br>i enricalectanti (Agina- Ingens createdi<br>i enricalectanti (Agina- Ingens createdi<br>i enricalectanti (Agina- Ingens cr                                                               |                 |                                                                                                    |
| PS 0<br>vag                                                                                                    | defaul<br>defaul<br>defaul<br>defaul<br>defaul<br>defaul<br>defaul<br>defaul<br>defaul<br>defaul<br>defaul<br>defaul<br>defaul<br>defaul<br>defaul<br>defaul<br>defaul<br>defaul<br>defaul<br>defaul<br>defaul                                                                                                    | i: demonstration of the state of the state o                                                                                                    |                 |                                                                                                    |
| PS (<br>vagi<br>PS (<br>vagi                                                                                                    | defaul<br>defaul<br>defaul<br>defaul<br>defaul<br>defaul<br>defaul<br>defaul<br>defaul<br>defaul<br>defaul<br>defaul<br>defaul<br>defaul<br>defaul<br>defaul<br>defaul<br>defaul<br>defaul<br>defaul<br>defaul<br>defaul<br>defaul                                                                                                    | i: demonstration of the formation of the formation of the                                                                                                    |                 |                                                                                                    |
| PS (<br>vagi<br>ps (<br>vagi<br>ps (                                                                                                    | defaul<br>defaul<br>defaul                                                                                                    | i: destination topological constant services in the service of the service of the                                                                                                    |                 |                                                                                                    |
| PS (<br>vag<br>PS (<br>vag<br>PS (<br>vag                                                                                                    | defaul<br>defaul<br>defaul                                                                                                    | i: demonstration of the strate of the strate                                                                                                    |                 |                                                                                                    |
| PS (<br>vags<br>PS (<br>vags<br>PS (<br>vags<br>Vags<br>Vags                                                                                                    | defaul<br>defaul<br>de | i: desmants.upp(Alice.medi rested<br>:: desmants.upp(Alice.medi rested<br>:: antidescription: project rested<br>:: antidescription: project rest                                               |                 |                                                                                                    |
| PS 6 7<br>Vagg<br>PS 6 V<br>Vagg<br>Vagg<br>Vagg<br>Vagg                                                                                                    | defaul<br>defaul<br>de | i: demonstration of the second second                                                                                                    |                 |                                                                                                    |
| P5 (<br>vagg<br>P5 (<br>vagg<br>P5 (<br>vagg<br>Vagg<br>NaM<br>NAM                                                                                                    | defaul<br>defaul<br>defaul                                                                                                    | i denomini spor /slice mode reacted<br>i denomini spor /slice mode reacted<br>i encloserum/spire reacted<br>i encloserum/spire reacted<br>i encloserum/spire reacted<br>i encloserum/spire i enclose reacted<br>i encloserum/spire i encloserum/spire i enclose<br>i encloserum/spire i encloserum/spire i enclose<br>i encloserum/spire i encloserum/spire i en                                                                                       |                 |                                                                                                    |
| P5 6<br>vagg<br>P5 6<br>vag<br>vag<br>vag<br>vag<br>vag<br>ka<br>ka<br>ka<br>ka<br>vag<br>vag<br>va<br>va<br>va<br>va<br>va<br>va<br>va<br>va<br>va<br>va<br>va<br>va<br>va | defaul<br>defaul<br>defaul                                                                                                    | i: demonstration of the second of the second                                                                                                    |                 |                                                                                                    |

#### Init-script.sh:

| #!/bin/bash                                                                       |
|-----------------------------------------------------------------------------------|
|                                                                                   |
| set -e                                                                            |
|                                                                                   |
|                                                                                   |
| sudo swapoff -a                                                                   |
| sudo sed -i '/ swap / s/^/#/' /etc/fstab                                          |
|                                                                                   |
|                                                                                   |
| sudo apt-get update                                                               |
| sudo apt-get upgrade -y                                                           |
| sudo hostnamectl set-hostname "k8s-master"                                        |
|                                                                                   |
| # Load kernel modules                                                             |
| cat < <eof etc="" k8s.conf<="" modules-load.d="" sudo="" td="" tee=""  =""></eof> |
| overlay                                                                           |
| pr_netfilter                                                                      |
| EOF                                                                               |
|                                                                                   |
| sudo modprobe overlay                                                             |
| sudo modprobe br_netfilter                                                        |
|                                                                                   |
|                                                                                   |
| echo "192.168.33.11 k8s-node01"   sudo tee -a /etc/hosts                          |
|                                                                                   |
| # Configure sysctl parameters                                                     |
| cat < <eof etc="" k8s.conf<="" sudo="" sysctl.d="" td="" tee=""  =""></eof>       |
| net.bridge.bridge-nf-call-iptables = 1                                            |
| net.bridge.bridge-nf-call-ip6tables = 1                                           |
| net.ipv4.ip_forward = 1                                                           |
| EOF                                                                               |
|                                                                                   |
|                                                                                   |
| sudo sysctlsystem                                                                 |
|                                                                                   |
|                                                                                   |
| sudo apt -y install docker.io                                                     |
|                                                                                   |
| 4 Install containerd (the container runtime)                                      |
| sudo apl-get update & sudo apt-get install -y containerd                          |

```
sudo mkdir -p /etc/containerd
sudo sh -c "containerd config default > /etc/containerd/config.toml"
sudo sed -i 's/ SystemdCgroup = false/ SystemdCgroup = true/' /etc/containerd/config.toml
sudo systemctl restart containerd
sudo apt-get update
sudo apt-get install -y apt-transport-https ca-certificates curl gnupg
curl -fsSL https://pkgs.k8s.io/core:/stable:/v1.28/deb/Release.key | gpg --dearmor -o
/etc/apt/trusted.gpg.d/kubernetes.gpg
echo 'deb [signed-by=/etc/apt/trusted.gpg.d/kubernetes.gpg]
https://pkgs.k8s.io/core:/stable:/v1.28/deb/ /' | sudo tee
/etc/apt/sources.list.d/kubernetes.list
sudo apt-get update
sudo apt-get install -y kubelet kubeadm kubectl
sudo apt-mark hold kubelet kubeadm kubectl
sudo kubeadm config images pull
kubeadm init --pod-network-cidr=172.16.0.0/12 --apiserver-advertise-address=192.168.33.10
export KUBECONFIG=/etc/kubernetes/admin.conf
kubectl apply -f https://docs.projectcalico.org/manifests/calico.yaml
cd /vagrant/kubernetes-ingress/deployments
kubectl apply -f common/ns-and-sa.yaml
kubectl apply -f rbac/rbac.yaml
```

kubectl apply -f ../examples/shared-examples/default-server-secret/default-serversecret.yaml kubectl apply -f common/nginx-config.yaml kubectl apply -f common/ingress-class.yaml kubectl apply -f common/crds/k8s.nginx.org\_virtualservers.yaml kubectl apply -f common/crds/k8s.nginx.org\_virtualserverroutes.yaml kubectl apply -f common/crds/k8s.nginx.org\_transportservers.yaml kubectl apply -f common/crds/k8s.nginx.org\_policies.yaml kubectl apply -f deployment/nginx-ingress.yaml kubectl apply -f daemon-set/nginx-ingress.yaml sudo kubeadm token create --print-join-command > /vagrant/join-token.sh sudo chmod +x /vagrant/join-token.sh mkdir -p /home/vagrant/.kube sudo cp -i /etc/kubernetes/admin.conf /home/vagrant/.kube/config sudo chown 1000:1000 /home/vagrant/.kube/config cd /vagrant sudo bash ./get\_helm.sh echo "Kubernetes master node setup completed." echo "@reboot sudo swapoff -a" >> /etc/crontab echo "@reboot sudo systemctl restart kubelet" >> /etc/crontab

## 4. Deployments

### 4.1. Apache

Om een functionele Apache-serverimplementatie te realiseren, had ik de optie om een image van Docker Hub te kiezen. Ik koos er echter voor om het Dockerfile van mijlpaal 1 aan te passen om extra debug mogelijkheden te hebben in het geval van problemen met de database of API.

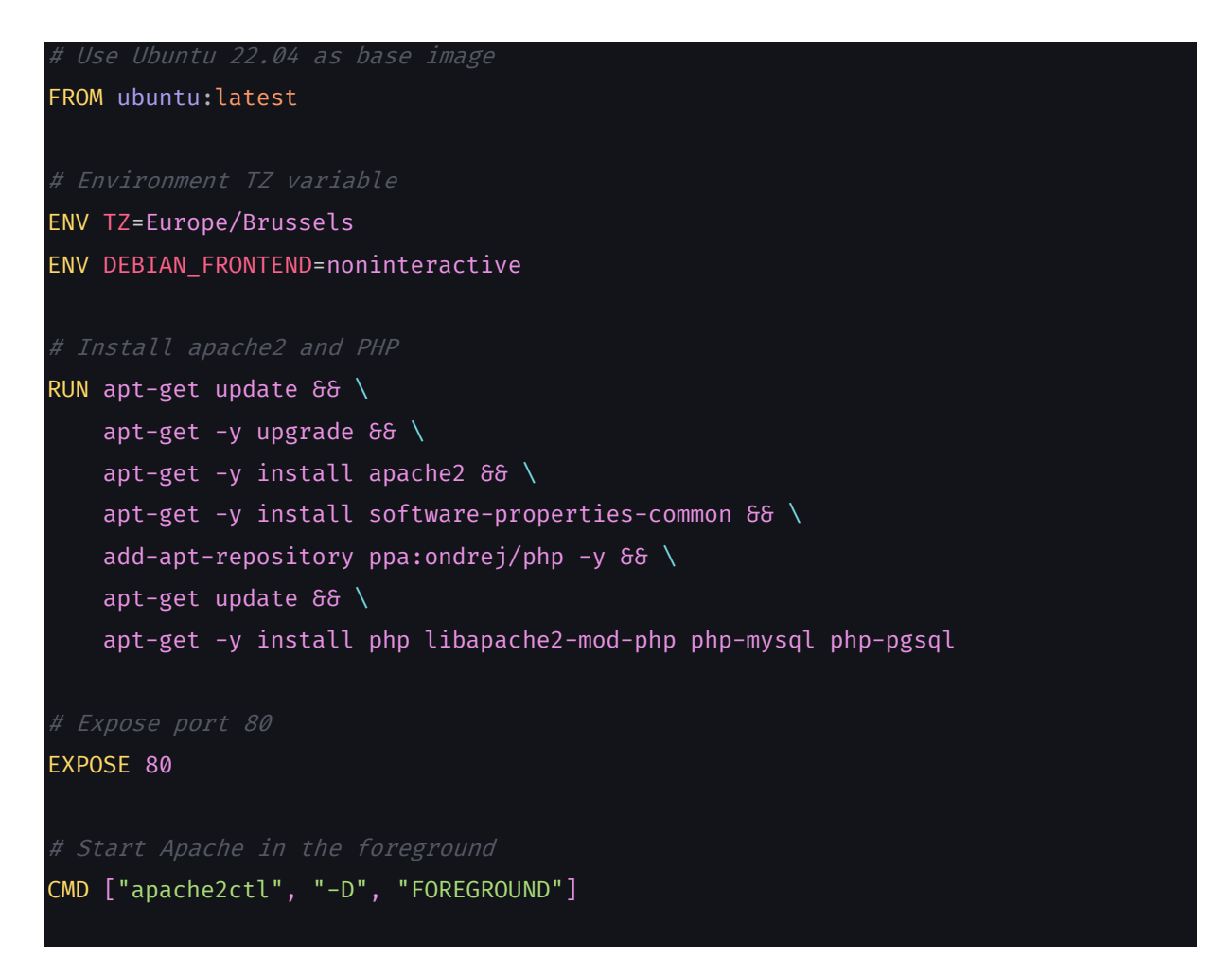

De dockerfile wordt dan gebouwd met docker build en naar een docker repository gepushed. Kubernetes deployments werken niet rechtstreeks met dockerfiles. Toen dat eenmaal in orde was, ging ik aan de slag met de service- en ingress-bestanden.

Een service biedt een stabiel endpoint en een DNS-naam waarmee andere delen van de applicatie of externe clients verbinding kunnen maken met de service, ongeacht de dynamische veranderingen in het aantal en de locaties van de individuele pods.

In de context van Kubernetes verwijst een "Ingress" naar een API-object dat de externe toegang tot services in een cluster beheert, meestal HTTP. Een Ingress kan worden gezien als een verzameling regels die bepalen hoe externe HTTP- en HTTPS-verzoeken moeten worden gerouteerd naar services binnen het Kubernetescluster.

#### Apache-deployment.yaml

```
apiVersion: apps/v1
kind: Deployment
metadata:
    name: apache-deployment
spec:
    replicas: 2
    selector:
        matchLabels:
            app: apache
    template:
        metadata:
            labels:
                app: apache
            name: apache-pod
        spec:
            containers:
                - name: apache-container
                  image: ahm282/milestone2:apache
                  imagePullPolicy: Always
                  ports:
                      - containerPort: 80
                  volumeMounts:
                      - name: html-volume
                        mountPath: /var/www/html
            volumes:
                - name: html-volume
                  hostPath:
                      path: /vagrant/deployments/apache/www
                      type: Directory
```

#### Apache-service.yaml :

| apiVersion: v1                  |  |  |  |  |
|---------------------------------|--|--|--|--|
| <ind: service<="" td=""></ind:> |  |  |  |  |
| netadata:                       |  |  |  |  |
| <pre>name: apache-service</pre> |  |  |  |  |
| spec:                           |  |  |  |  |
| selector:                       |  |  |  |  |
| app: apache                     |  |  |  |  |
| ports:                          |  |  |  |  |
| - protocol: TCP                 |  |  |  |  |
| port: 80                        |  |  |  |  |
| targetPort: 80                  |  |  |  |  |
| type: ClusterIP                 |  |  |  |  |

```
Apache-ingress.yaml:
```

| apiVersion: networking.k8s.io/v1                   |
|----------------------------------------------------|
| kind: Ingress                                      |
| metadata:                                          |
| name: apache-ingress                               |
| annotations:                                       |
| nginx.ingress.kubernetes.io/ingress-class: "nginx" |
| spec:                                              |
| rules:                                             |
| - host: apache.pretzel218.messwithdns.com          |
| http:                                              |
| paths:                                             |
| - pathType: Prefix                                 |
| path: "/"                                          |
| backend:                                           |
| service:                                           |
| name: apache-service                               |
| port:                                              |
| number: 80                                         |
|                                                    |

#### 4.1.1. De pods bereiken

Om de pods te bereiken, had ik een domeinnaam nodig van messwithdns.net om te gebruiken in de ingress-bestanden.

|                                                                                              | mess with dns × + ·                                                                                                    |                                |                                 |                         | - 0 X                                                                                                    |
|----------------------------------------------------------------------------------------------|----------------------------------------------------------------------------------------------------|--------------------------------|---------------------------------|-------------------------|----------------------------------------------------------------------------------------------------|
| ← ℃ ≙                                                                                        | https://messwithdns.net                                                                                                    |                                |                                 |                         | 😽 🖓 🔟 🕉 💷 📢                                                                                                    |
| Youtube M Gmail                                                                              | I 💁 Outlook 👎 Maps 🌆 Translate 🕞 Disney+ 🎧 Github 🚯 IT Fac                                                                        | tory 🧧 Dashboard Canvas 📋 Sin  | ners 📋 Self-host 🎽 Web desig    | n 🛅 Linux Webservices 🔃 | (A Project8PU   Trel 🔉 Project Mercury                                                                                                    |
|                                                                                              | ★ mess with dns ★<br>a <u>wizard zines</u> project                                                                                |                                |                                 |                         | About DNS dictionary                                                                                                    |
| $\sim$                                                                                       |                                                                                                    | $\sim$                         | $\sim$                          | $\sim$                  |                                                                                                    |
|                                                                                              | Your subdomain is: pretzel218.messwithdns.com                                                                                     |                                |                                 | Logout                  | Try an experiment!                                                                                                    |
|                                                                                              | Add a record                                                                                                    |                                |                                 |                         | Tutorial experiments: These 3 experiments explain some DNS basics and how the site<br>works                                                      |
|                                                                                              | Name Type IPv4 Address TT                                                                                                    | L                              |                                 |                         | ► 1. Create an A record                                                                                                    |
|                                                                                              |                                                                                                    |                                |                                 | Create                  | ► 2. Create a CNAME record                                                                                                    |
|                                                                                              | i = all part accests (data)                                                                                                    |                                |                                 |                         | ▶ 3. See how CNAME records work                                                                                                    |
|                                                                                              | := All DNS records ( <u>clear)</u>                                                                                                |                                |                                 |                         | Weird experiments: In these 5 experiments, we break things for fun and learning!                                                                 |
|                                                                                              | Name                                                                                                    | Type Content                   | TTL                             |                         | ► 1. Visit a domain before creating its DNS record                                                                                               |
|                                                                                              | prometheus.pretzel218.messwithdns.com                                                                                             | A 192.168.33.11                | 999                             | Delete Edit )           |                                                                                                    |
|                                                                                              | api.pretzel218.messwithdns.com                                                                                                    | A 192.168.33.11                | 999                             | Delete Edit )           | ► 2. Set a very long TTL                                                                                                    |
|                                                                                              | apache.pretzel218.messwithdns.com                                                                                                 | A 192.168.33.11                | 999                             | Delete Edit )           | ► 3. Point to example.com                                                                                                    |
|                                                                                              | P <sub>4</sub> Requests (clear) This is a live updating list of all requests for your subdomain's records.                        |                                |                                 |                         | ► 4. Convince 3 different DNS servers that your subdomain has 3 different IPs<br>(3-ips)                                                         |
|                                                                                              | Time Request                                                                                                    |                                | Response                        |                         | ► 5. Set two conflicting A records                                                                                                    |
|                                                                                              | 2:04:00 Name: apache.pretzel218.messwithdns.                                                                                      | com.                           | Code: NOERROR                   |                         |                                                                                                    |
|                                                                                              | Type: HTTPS<br>From: CLOUDFLARENET                                                                                                |                                | Type: A                         |                         | Useful experiments: The rest of the experiments are things that you actually might want                                                          |
|                                                                                              |                                                                                                    |                                | TTL: 999<br>Content: 192 168 33 | 11                      | to do in real life. These are more like a challenge than a tutorial: each one has a brief<br>outline. You're very encouraged to go off script :) |
| <ul> <li>€</li> <li>€</li> <li>C</li> <li>▲ N</li> <li>F Youtube</li> <li>M Gmail</li> </ul> | Milestone 2 x + ↓<br>Milestone 2 apache.pretzet218.messavithdns.com<br>i e3 Outlook ♥ Mays Mg Tanatate Dioney+ ♥ Gishub 10 IT Fac | tory 🧧 Dashboard Carruss 📔 Sin | ners 📷 Self-host 📔 Web desig    | n 🛅 Linux Webservices 頂 | ー の X<br>A 合 ① G 田 士 … 4<br>A NojectRAU Tri- ズ PojectManay                                                                                       |
| Loading                                                                                      | has reached milestone 2!                                                                                                    |                                |                                 |                         |                                                                                                    |
|                                                                                              |                                                                                                    |                                |                                 |                         |                                                                                                    |
|                                                                                              |                                                                                                    |                                |                                 |                         |                                                                                                    |
|                                                                                              |                                                                                                    |                                |                                 |                         |                                                                                                    |
|                                                                                              |                                                                                                    |                                |                                 |                         |                                                                                                    |
|                                                                                              |                                                                                                    |                                |                                 |                         |                                                                                                    |
|                                                                                              |                                                                                                    |                                |                                 |                         |                                                                                                    |
|                                                                                              |                                                                                                    |                                |                                 |                         |                                                                                                    |
|                                                                                              |                                                                                                    |                                |                                 |                         |                                                                                                    |
|                                                                                              |                                                                                                    |                                |                                 |                         |                                                                                                    |
|                                                                                              |                                                                                                    |                                |                                 |                         |                                                                                                    |
|                                                                                              |                                                                                                    |                                |                                 |                         |                                                                                                    |
|                                                                                              |                                                                                                    |                                |                                 |                         |                                                                                                    |
|                                                                                              |                                                                                                    |                                |                                 |                         |                                                                                                    |
|                                                                                              |                                                                                                    |                                |                                 |                         |                                                                                                    |

### 4.2. FastAPI

Het instellen van de API was vergelijkbaar met het instellen van de Apache webserver. Ik gebruikte een aangepast dockerfile om FastAPI en de benodigde libraries te installeren. Het script main.py wordt ook gekopieerd naar de container, waarvoor ook een extra wijziging moet worden aangebracht in het deployment yaml-bestand namelijk, een "volumeMount" van het script.

```
FROM python:latest
RUN mkdir /code
WORKDIR /code
COPY ./requirements.txt /code/requirements.txt
RUN pip install --no-cache-dir --upgrade -r /code/requirements.txt
COPY ./main.py /code/
CMD ["uvicorn", "main:app", "--reload", "--host", "0.0.0.0", "--port", "8000"]
Main.py:
from fastapi import FastAPI, Depends, HTTPException
from sqlalchemy import create_engine, Column, Integer, String, MetaData, Table
from sqlalchemy.ext.declarative import declarative_base
from sqlalchemy.orm import sessionmaker, Session
from fastapi.middleware.cors import CORSMiddleware
import socket
DATABASE_URL = "postgresql://kube:kube@postgres-service/milestone"
app = FastAPI()
```

```
app.add middleware(
    CORSMiddleware,
    allow_origins=["*"],
    allow_methods=["*"],
    allow_headers=["*"],
engine = create_engine(DATABASE_URL)
metadata = MetaData()
fullname = Table(
    "fullname",
    metadata,
    Column("id", Integer, primary_key=True, index=True),
    Column("name", String),
metadata.create_all(bind=engine)
Base = declarative base()
class Fullname(Base):
    __tablename__ = "fullname"
    id = Column(Integer, primary_key=True, index=True)
    name = Column(String)
SessionLocal = sessionmaker(autocommit=False, autoflush=False, bind=engine)
def get_db():
    db = SessionLocal()
    try:
       yield db
    finally:
        db.close()
```

```
# Endpoint to get name
@app.get("/")
async def root():
    return {"name": "Ahmed Mahgoub"}
# Endpoint to get hostname
@app.get("/id")
async def read_name(db: Session = Depends(get_db)):
    hostname = socket.gethostname()
    return {"hostname": hostname}
# Endpoint to get name
@app.get("/name")
async def read_name(db: Session = Depends(get_db)):
    hostname = socket.gethostname()
    db_name = socket.gethostname()
    db_name = db.query(Fullname).first()
    if db_name is None:
        raise HTTPException(status_code=404, detail="User not found")
    return {"name": db_name.name, "hostname": hostname}
```

Api-deployment:

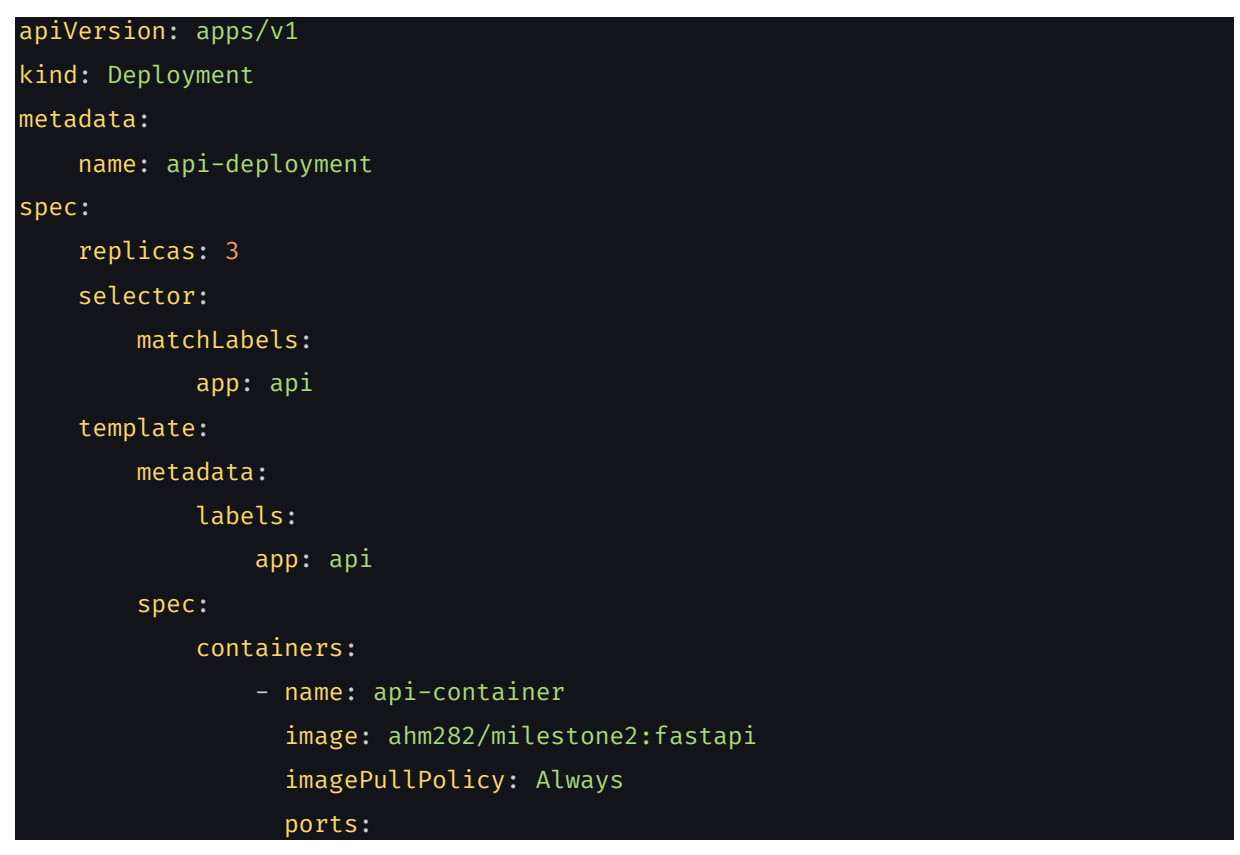

| - containerPort:    | 8000              |
|---------------------|-------------------|
| volumeMounts:       |                   |
| - name: main-scri   | pt                |
| mountPath: /coc     | e                 |
| volumes:            |                   |
| - name: main-script |                   |
| hostPath:           |                   |
| path: /vagrant/de   | ployments/api/app |
| type: Directory     |                   |
|                     |                   |

Api-service.yaml:

| piVersion: v1     |  |
|-------------------|--|
| ind: Service      |  |
| etadata:          |  |
| name: api-service |  |
| pec:              |  |
| selector:         |  |
| app: api          |  |
| ports:            |  |
| - protocol: TCP   |  |
| port: 8000        |  |
| targetPort: 8000  |  |
| type: ClusterIP   |  |

#### Api-ingress.yaml:

| apiVersion: networking.k8s.io/v1                    |
|-----------------------------------------------------|
| kind: Ingress                                       |
| metadata:                                           |
| name: api-ingress                                   |
| annotations:                                        |
| nginx.ingress.kubernetes.io/rewrite-target: "nginx" |
| spec:                                               |
| rules:                                              |
| - host: api.pretzel218.messwithdns.com              |
| http:                                               |
| paths:                                              |
| - pathType: Prefix                                  |
| path: /                                             |
| backend:                                            |
| service:                                            |
| name: api-service                                   |
| port:                                               |
| number: 8000                                        |
|                                                     |

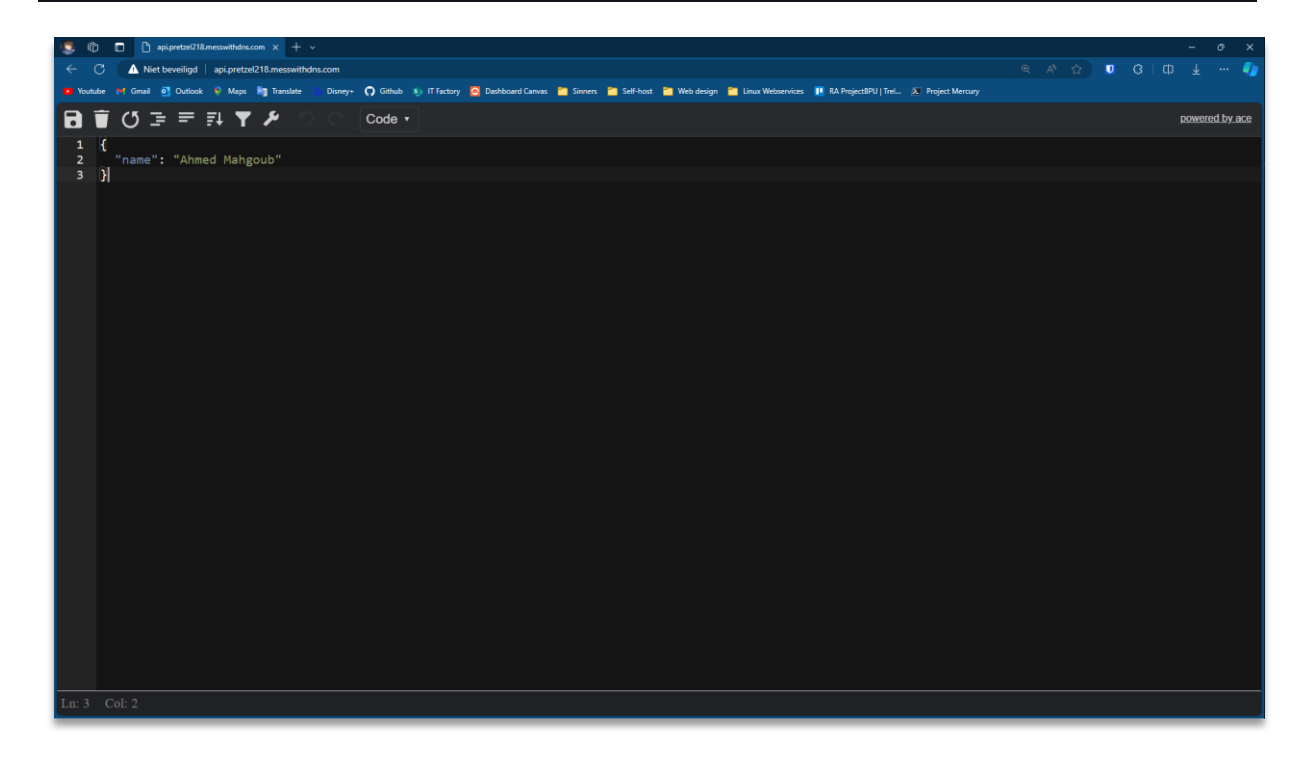

### 4.3. PostgreSQL

Het installeren van de PostgreSQL database verschilde niet veel van de voorgaande stappen. Wat anders was aan deze installatie waren de volumes en het init-script dat gebruikt werd om de tabel aan te maken en er een record in te voegen.

Helaas ontbreekt storage provisioning in mijn kubeadm cluster, waardoor ik geen persistent volumes (claims) kan gebruiken. Dit maakt mijn gegevens in principe efemeer. Om de database draaiende te krijgen en dit probleem te omzeilen, heb ik een emptyDir mount gebruikt voor de databasegegevens.

Postgres-deployment :

| apiVersion: apps/v1                 |
|-------------------------------------|
| kind: Deployment                    |
| metadata:                           |
| name: postgres-deployment           |
| spec:                               |
| replicas: 1                         |
| selector:                           |
| matchLabels:                        |
| app: postgres                       |
| template:                           |
| metadata:                           |
| labels:                             |
| app: postgres                       |
| spec:                               |
| containers:                         |
| - name: postgres-container          |
| image: postgres:latest              |
| env:                                |
| - name: POSTGRES_USER               |
| value: kube                         |
| - name: POSTGRES_PASSWORD           |
| value: kube                         |
| - name: POSTGRES_DB                 |
| value: milestone                    |
| ports:                              |
| - containerPort: 5432               |
| VOLUMEMOUNTS:                       |
| - name: psql-data                   |
| mountPath: /var/tib/postgresql/data |
| - name: init-scripts                |
| wolumost                            |
| volumes:                            |

name: psql-data
 emptyDir: {}
 name: init-scripts
 hostPath:
 path: /vagrant/deployments/postgres/init-scripts

Postgres-service:

| apiVersion: v1         |  |
|------------------------|--|
| kind: Service          |  |
| metadata:              |  |
| name: postgres-service |  |
| spec:                  |  |
| selector:              |  |
| app: postgres          |  |
| ports:                 |  |
| - protocol: TCP        |  |
| port: 5432             |  |
| targetPort: 5432       |  |

init.sql:

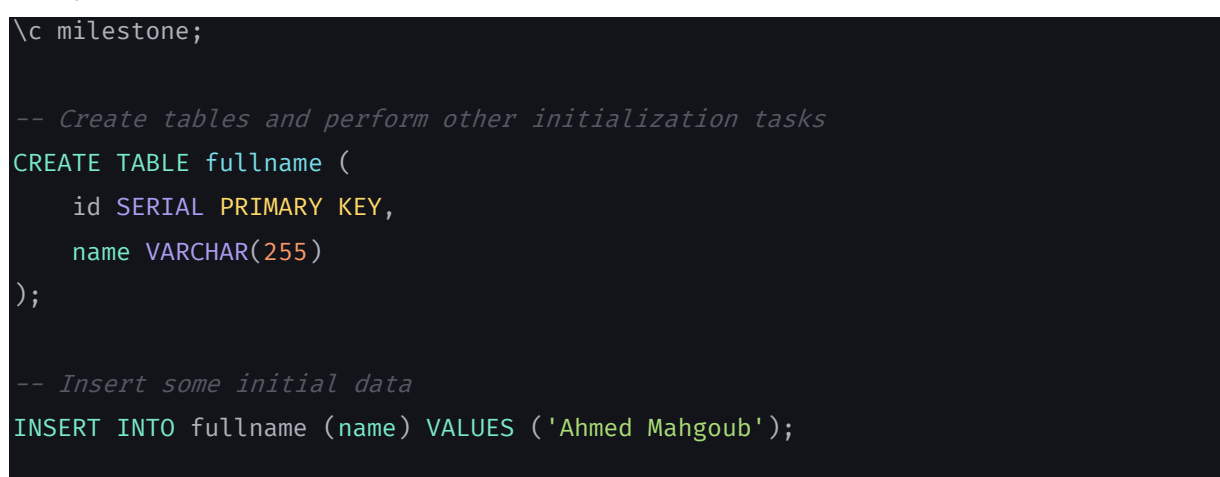

#### Eindresultaat:

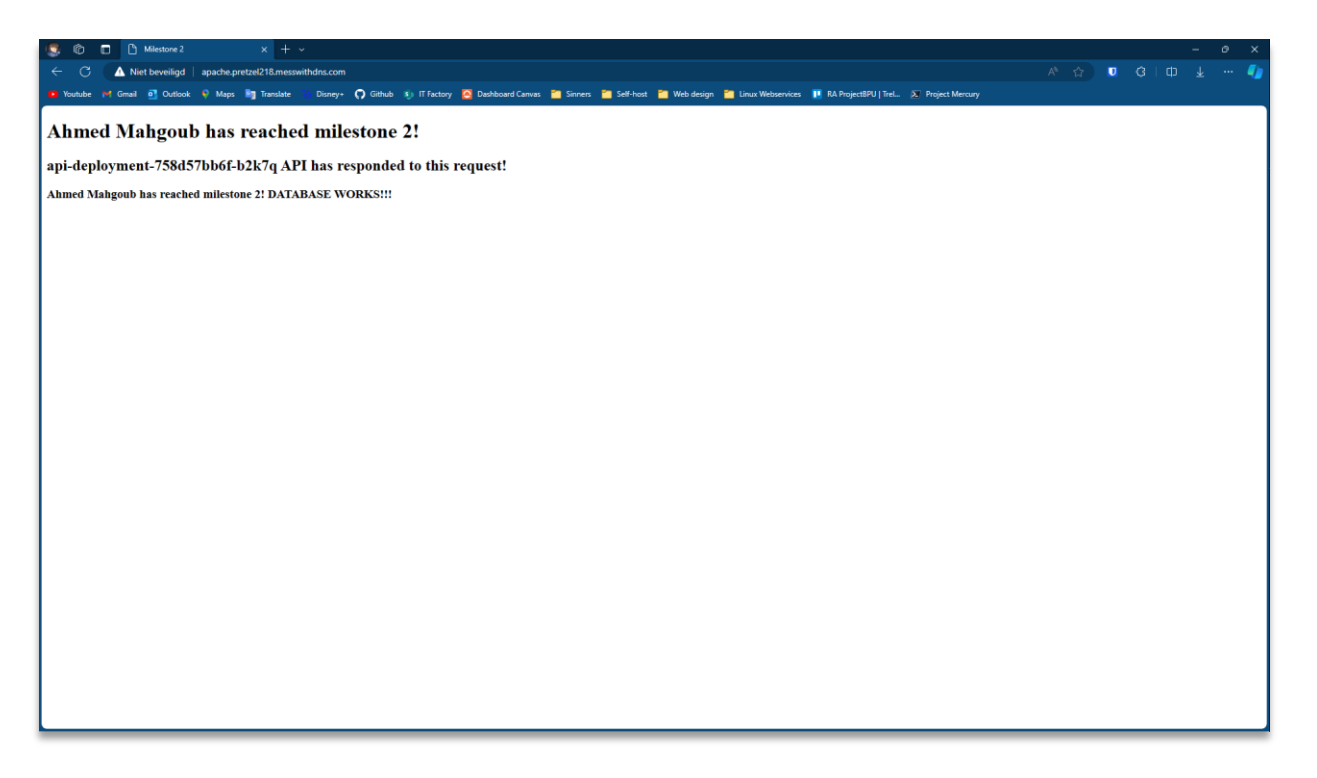

## 5. Prometheus

Om Prometheus te installeren en te beginnen met het monitoren van mijn cluster, heb ik Helm geïnstalleerd. Helm is een pakketbeheerder voor Kubernetes-applicaties. Het vereenvoudigt de implementatie en het beheer van Kubernetes-applicaties door een high-level abstractie te bieden die 'charts' wordt genoemd. Een Helm-chart is een vooraf geconfigureerd pakket met Kubernetes-resources die eenvoudig kunnen worden ingezet op een Kubernetes-cluster.

De installatie was vrij eenvoudig, ik hoefde alleen maar een script van hun website te downloaden en uit te voeren. Daarna ging ik naar de Artifact Hub en zocht naar de Prometheus Helm installatiecommando's.

curl -fsSL -o get\_helm.sh
https://raw.githubusercontent.com/helm/helm/main/scripts/get-helm-3
chmod 700 get\_helm.sh
./get\_helm.sh
helm repo add prometheus-community https://prometheus-community.github.io/helmcharts
helm repo update

helm install my-prometheus prometheus-community/prometheus --version 25.8.1 -f
prometheus/values.yaml

#### 5.1. Values.yaml

Na het installeren van de helm chart start Prometheus een persistent volume claim (PVC). Maar zoals hierboven vermeld, werken PVCs momenteel niet op mijn cluster. Dus moest ik een bestand toevoegen waarin ik de parameters specificeer die ik nodig heb om mijn installatie aan te passen.

Ik heb PVC uitgeschakeld, waardoor Prometheus een emptyDir met efemere gegevens gebruikt. Ik specificeer ook de ingress in hetzelfde bestand.

Values.yaml:

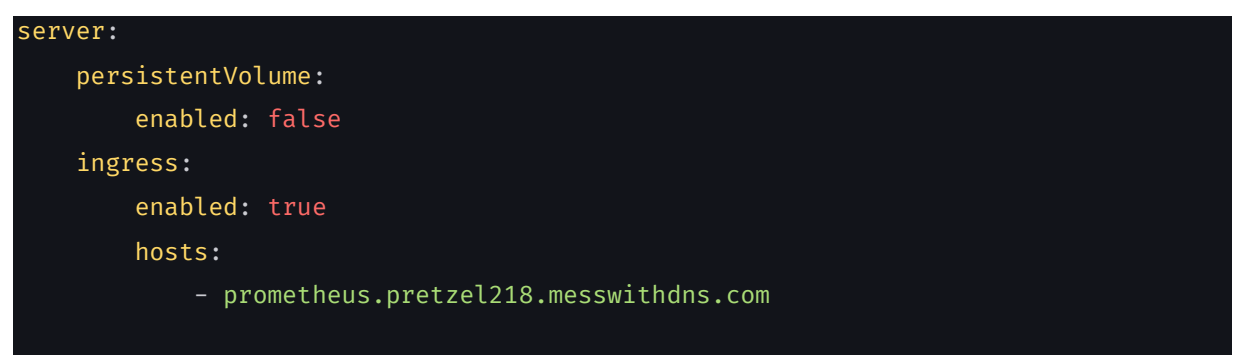

### 5.2. Automatisatie

Op weg naar de voltooiing van dit project ging ik door een proces van "trial and error" en moest ik veel problemen oplossen. Elk bestand handmatig deployen was erg tijdrovend, dus maakte ik een script om dit deel te automatiseren.

| #!/bin/bash                                                                     |
|---------------------------------------------------------------------------------|
|                                                                                 |
| # Apply Apache YAMLs                                                            |
| kubectl apply -f apache/apache-deployment.yaml                                  |
| kubectl apply -f apache/apache-service.yaml                                     |
| kubectl apply -f apache/apache-ingress.yaml                                     |
|                                                                                 |
| # Apply API YAMLs                                                               |
| kubectl apply -f api/api-deployment.yaml                                        |
| kubectl apply -f api/api-service.yaml                                           |
| kubectl apply -f api/api-ingress.yaml                                           |
| t Anniu Doctorios VAMIS                                                         |
| # Apply Postgres TAMLS                                                          |
| <pre>kubectl apply -f postgres/postgres-deployment.yaml</pre>                   |
| kubectl apply -f postgres/postgres-ingress.yaml                                 |
| # Deploy Prometheus                                                             |
| helm repo add prometheus-community https://prometheus-community.github.io/helm- |
| charts                                                                          |
| helm repo update                                                                |
| helm install my-prometheus prometheus-community/prometheusversion 25.8.1 -f     |
| prometheus/values.yaml                                                          |
|                                                                                 |

| 🔊 vagrant@k8s-master: / 🛛 X 🔊 PowerShell                  | ×   +                                                  | ~                                       |        |          |               |      |          |      |            |     |  |  |
|-----------------------------------------------------------|--------------------------------------------------------|-----------------------------------------|--------|----------|---------------|------|----------|------|------------|-----|--|--|
| vagrantAkas-master:/t kubert] get nots sur ing            |                                                        |                                         |        |          |               |      |          |      |            |     |  |  |
| NAME                                                      |                                                        | R                                       | EADY   | STATUS   | RESTARTS      | AGE  |          |      |            |     |  |  |
| pod/apache-deplovment-85fbcdc98c-424b9                    |                                                        |                                         | /1     | Running  | Θ             | 161  |          |      |            |     |  |  |
| pod/apache-deployment-85fbcdc98c-kksnc                    |                                                        |                                         | /1     | Running  | Θ             | 161m |          |      |            |     |  |  |
| pod/api-deployment-758d57bb6f-b2k7g                       |                                                        |                                         | /1     | Running  | Θ             | 161m |          |      |            |     |  |  |
| pod/api-deplovment-758d57bb6f-mgdm8                       |                                                        |                                         | /1     | Running  | Θ             | 161m |          |      |            |     |  |  |
| pod/api-deployment-758d57bb6f-rwrt5                       |                                                        | 1,                                      | /1     | Running  | Θ             | 161m |          |      |            |     |  |  |
| pod/my-prometheus-alertmanager-0                          |                                                        | Θ,                                      | /1     | Pending  | Θ             | 60m  |          |      |            |     |  |  |
| pod/my-prometheus-kube-state-metrics-7d9f488d69-          | 4wwj5                                                  | 1,                                      | /1     | Running  |               | 60m  |          |      |            |     |  |  |
| pod/my-prometheus-prometheus-node-exporter-p2g5z          |                                                        | 1,                                      | /1     | Running  |               | 60m  |          |      |            |     |  |  |
| pod/my-prometheus-prometheus-node-exporter-v4mht          |                                                        | 1,                                      | /1     | Running  |               | 60m  |          |      |            |     |  |  |
| pod/my-prometheus-prometheus-pushgateway-86f4f879d8-n4576 |                                                        |                                         | /1     | Running  | Θ             | 60m  |          |      |            |     |  |  |
| pod/my-prometheus-server-bbd6644d8-kwlxk                  |                                                        | 2,                                      | /2     | Running  |               | 60m  |          |      |            |     |  |  |
| pod/postgres-deployment-85669dcf7-j7nqc                   |                                                        | 1,                                      | /1     | Running  |               | 161  |          |      |            |     |  |  |
| NAME                                                      | TYPE                                                   | (                                       | CLUSTE | R-IP     | EXTERNAL-I    | PF   | PORT(S)  | AGE  | E          |     |  |  |
| service/apache-service                                    | Cluster:                                               | IP 1                                    | 10.110 | .98.168  | <none></none> | 8    | 0/TCP    | 163  | 3m         |     |  |  |
| service/api-service                                       | Cluster:                                               | IP :                                    | 10.103 | .146.175 | <none></none> | ε    | 8000/TCP | 163  | 3m         |     |  |  |
| service/kubernetes                                        | Cluster:                                               | IP 1                                    | 10.96. | 0.1      | <none></none> | L    | 43/TCP   | 4h2  | 25m        |     |  |  |
| service/my-prometheus-alertmanager                        | Cluster:                                               | IP 1                                    | 10.104 | .243.187 | <none></none> | ç    | 9093/TCP | 601  | n          |     |  |  |
| service/my-prometheus-alertmanager-headless               | Cluster:                                               | IP I                                    | None   |          | <none></none> | 9    | 0093/TCP | 601  | n          |     |  |  |
| service/my-prometheus-kube-state-metrics                  | Cluster:                                               | IP 1                                    | 10.104 | .150.214 | <none></none> | 8    | 8080/TCP | 601  | n          |     |  |  |
| service/my-prometheus-prometheus-node-exporter            | Cluster:                                               | IP 1                                    | 10.96. | 67.53    | <none></none> | 9    | 0100/TCP | 601  | n          |     |  |  |
| service/my-prometheus-prometheus-pushgateway              | Cluster:                                               | IP 1                                    | 10.108 | .174.88  | <none></none> | ç    | 9091/TCP | 601  | n          |     |  |  |
| service/my-prometheus-server                              | Cluster:                                               | IP 1                                    | 10.109 | .128.31  | <none></none> | 8    | 80/ТСР   | 601  | n          |     |  |  |
| service/postgres-service                                  | Cluster:                                               | IP :                                    | 10.109 | .18.66   | <none></none> | 5    | 5432/TCP | 163  | 3 <b>m</b> |     |  |  |
| NAME                                                      | CLASS                                                  | HOST                                    | s      |          |               |      | ADDRI    | ESS  | PORTS      | AGE |  |  |
| ingress.networking.k8s.io/apache-ingress                  | nginx                                                  | apache.pretzel218.messwithdns.com 80 16 |        |          |               |      |          | 163m |            |     |  |  |
| ingress.networking.k8s.io/api-ingress                     | nginx                                                  | api.pretzel218.messwithdns.com 80 163m  |        |          |               |      |          |      | 163m       |     |  |  |
| ingress.networking.k8s.io/my-prometheus-server            | ver nginx prometheus.pretzel218.messwithdns.com 80 60m |                                         |        |          |               |      |          | 60m  |            |     |  |  |
| vagrant@k8s-master:/\$                                    |                                                        |                                         |        |          |               |      |          |      |            |     |  |  |

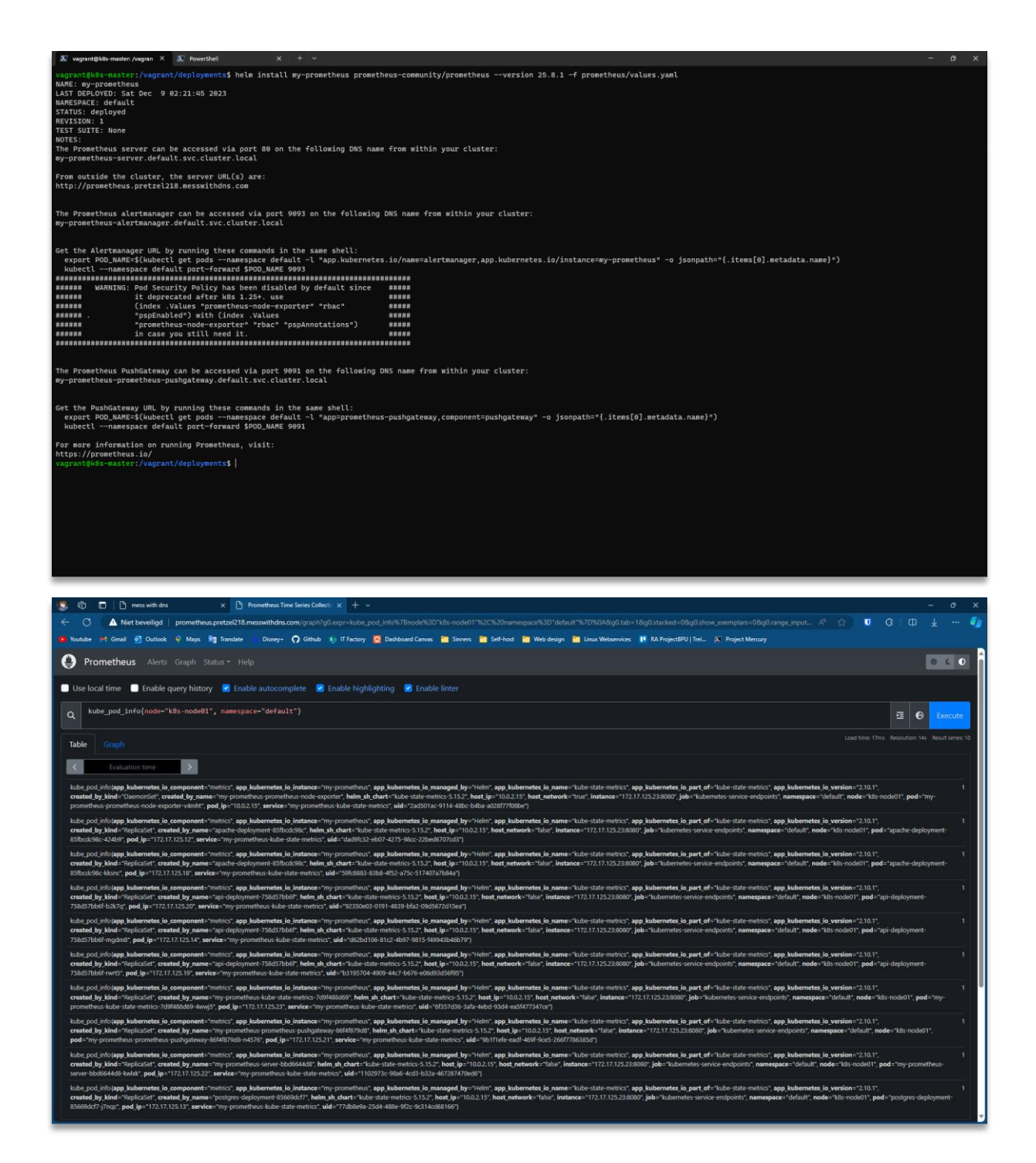

## 6. Conclusie

Samenvattend, het opzetten van een werkende web stack in een Kubernetes-cluster voor het vak Linux Web Services was een grondige duik in de wereld van containerorkestratie en gedistribueerde systemen. Het was meer dan alleen een technische oefening; het was een pragmatische verkenning van de complexiteit die gepaard gaat met het beheren van moderne applicaties.

Van het configureren van Kubernetes-clusters met Kubeadm tot het begrijpen van deployments, services en Ingress, was het een proces van stapsgewijs navigeren door de technologische lagen. Elk onderdeel, of het nu de Apache-deployment, FastAPI-service of de PostgreSQL-configuratie betrof, voelde als een puzzelstukje dat moest passen in het grotere geheel van een functionerende webstack.

Terwijl ik terugkijk op deze ervaring, waardeer ik de nuchtere aanpak van het realiseren van een werkende infrastructuur. Het project heeft niet alleen mijn technische vaardigheden aangescherpt, maar heeft ook een realistisch beeld geschetst van de uitdagingen en mogelijkheden in de wereld van moderne IT.

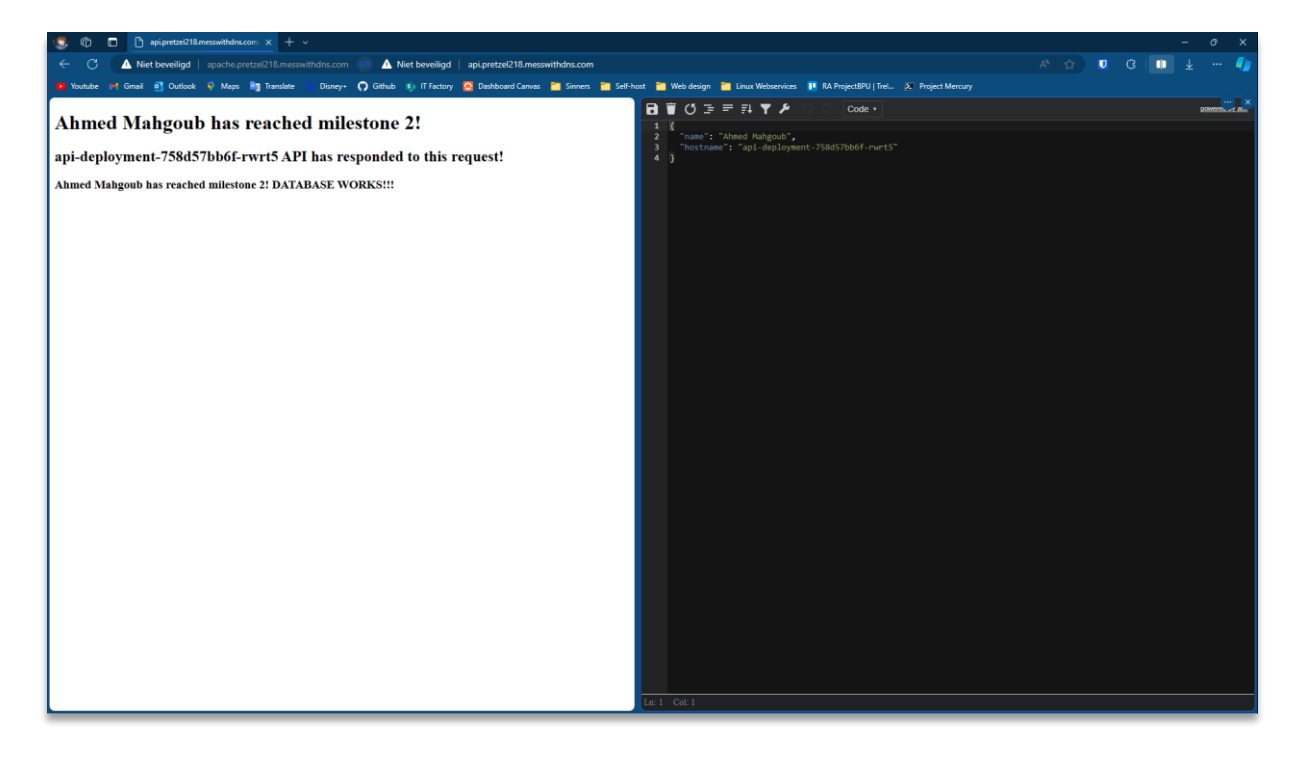

## Bibliografie

- 1. HashiCorp. (2023, 10 augustus). Vagrant by HashiCorp. HashiCorp. https://www.vagrantup.com/
- 2. HashiCorp. (2023, 28 oktober). *Vagrantfile* | *Vagrant* | *HashiCorp Developer*. HashiCorp. https://developer.hashicorp.com/vagrant/docs/vagrantfile
- 3. HashiCorp. (2023, 28 oktober). *Command-Line Interface* | *Vagrant* | *HashiCorp Developer*. HashiCorp. https://developer.hashicorp.com/vagrant/docs/cli
- 4. HashiCorp. (2023, 28 oktober). *Vagrantfile* | *Vagrant* | *HashiCorp Developer*. HashiCorp. https://developer.hashicorp.com/vagrant/docs/vagrantfile

#### AFBEELDINGEN

- 1. HashiCorp. (2023, 28 Oktober). *HashiCorp: Infrastructure Enables Innovation*. HashiCorp. https://www.hashicorp.com/brand
- 2. Wikipedia-bijdragers. (2023, 5 Juni). Kubernetes. Wikipedia. https://nl.wikipedia.org/wiki/Kubernetes
- Velayudhan, N. (2022, 4 Februari). Kubernetes Architecture Deep Dive techbeatly Medium. Medium.

https://medium.com/techbeatly/kubernetes-architecture-deep-dive-520218da0a26

## Bijlagen

#### Mappenstructuur

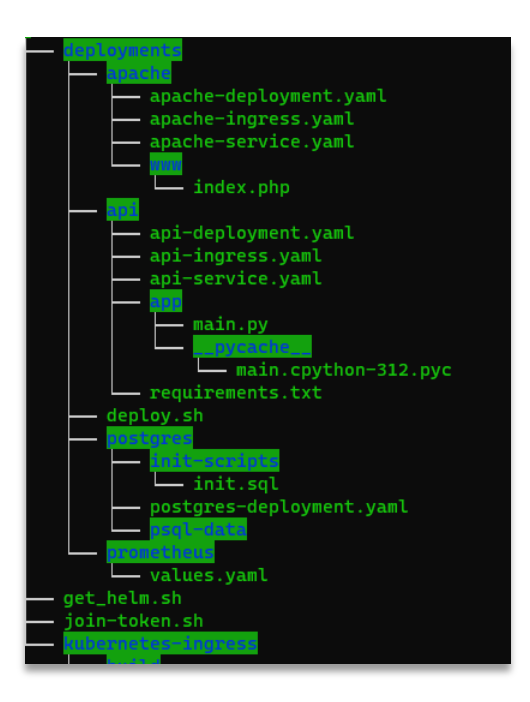